## Procedura autoguidata per l'installazione del DBMS *MySQL 5.x* su sistema operativo WINDOWS XP WINDOWS VISTA WINDOWS 7 WINDOWS 8 a 32/64 bit

[Ultimo aggiornamento: 18\03\2014]

 Andare sulla pagina web relativa alla versione di MySQL che ci interessa installare (<u>http://dev.mysql.com/downloads/mysql/</u>). Verificare che nel campo *Select Platform* sia inserito il valore "**Microsoft Windows**" (freccia **blu**). Digitare il bottone *Download* indicato con la freccia **rossa**.

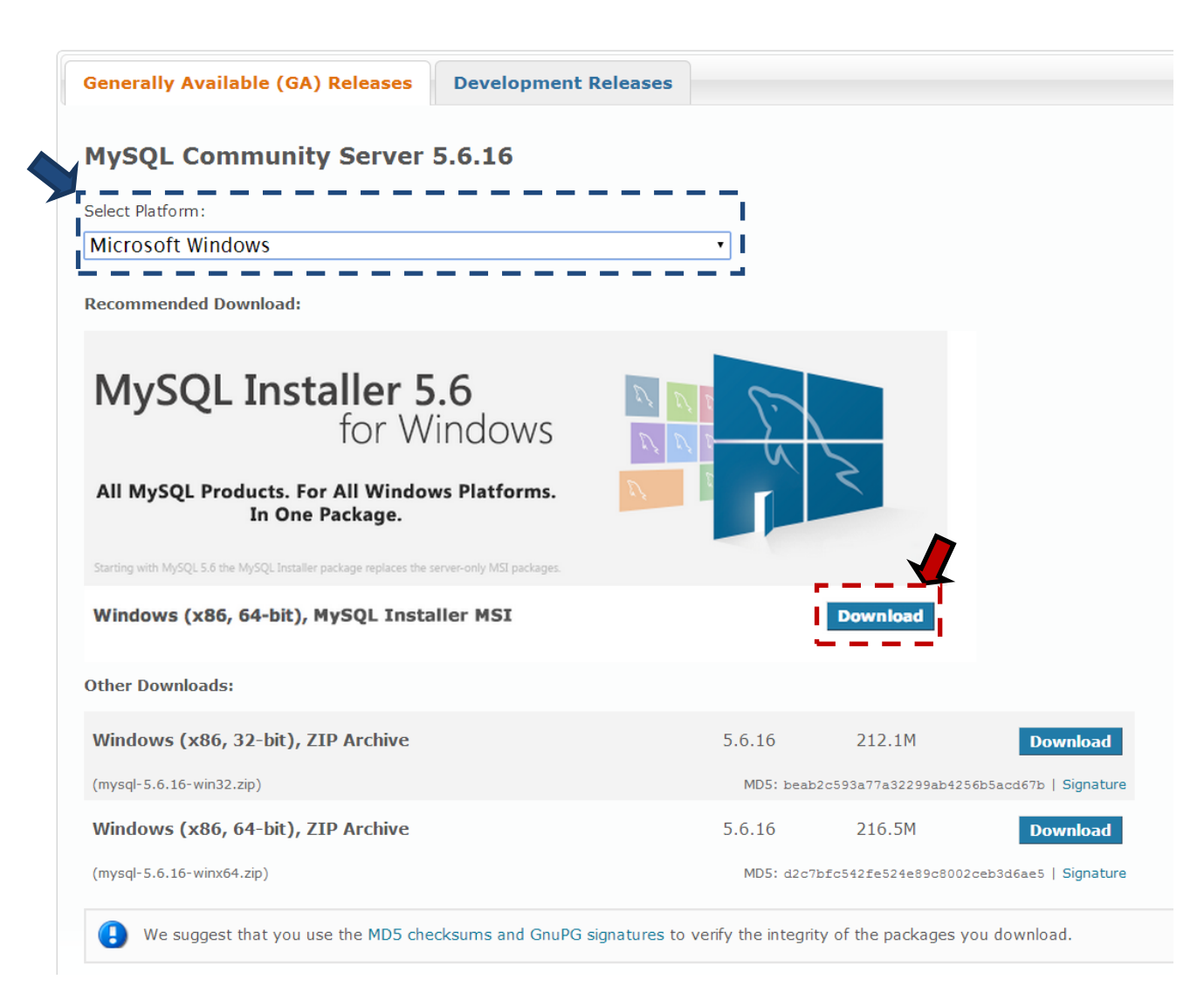

 Selezionare l'installer a 32 bit. Digitare il bottone *Download* indicato con la freccia rossa (la versione a 32 bit funziona perfettamente anche su sistemi a 64 bit).

| Generally Available (GA) Releases Developmen | t Releases                         |                                                   |  |  |
|----------------------------------------------|------------------------------------|---------------------------------------------------|--|--|
| MySQL Installer 5.6.16                       |                                    |                                                   |  |  |
| elect Platform:                              |                                    |                                                   |  |  |
| Microsoft Windows                            | ▼                                  |                                                   |  |  |
| Windows (x86, 32-bit), MSI Installer         | 5.6.16 1.5M                        | Download                                          |  |  |
| (mysql-installer-web-community-5.6.16.0.msi) | MD5: f3339bbdf7f8a21d4d5442eaf5e8e | MD5: f3339bbdf7f8a21d4d5442eaf5e8e8ee   Signature |  |  |
| Windows (x86, 32-bit), MSI Installer         | 5.6.16 250.8M                      | Download                                          |  |  |
| (mysql-installer-community-5.6.16.0.msi)     | MD5: 6bb7d88d4612db5d3e2bef114232b | MD5: 6bb7d88d4612db5d3e2bef114232b854   Signature |  |  |

**3.** Per scaricare il software, non è necessario registrarsi al sito. Digitare il link indicato con la freccia **rossa**.

|    | 1                                                                                                    | Login »<br>using my Oracle Web account | Sign Up »<br>for an Oracle Web account |                                                                        |
|----|----------------------------------------------------------------------------------------------------|----------------------------------------|----------------------------------------|------------------------------------------------------------------------|
|    | $\ensuremath{MySQL.com}$ is using Oracle SSO for authentication. If you already have the instructions. | e an Oracle Web account, click tł      | he Login link. Otherwise, you ca       | n signup for a free account by clicking the Sign Up link and following |
| No | thanks, just start my download.                                                                        |                                        |                                        |                                                                        |

**4.** Il download dovrebbe finalmente partire. Se viene richiesto, digitare il pulsante *Salva* e scegliere la destinazione in cui salvare il file. Nell'esempio il file viene salvato sul Desktop.

| ſ                                                                            | Salva con nome                                             |                                           |
|------------------------------------------------------------------------------|------------------------------------------------------------|-------------------------------------------|
|                                                                              | 💭 - 📃 Desktop 🕨                                            | - 4 Cerca Desktop                         |
|                                                                              | Organizza 🔻 Nuova cartella                                 |                                           |
| 0% di mysql-5.5.8-win32.msi da ftp.gwdg.de completati                        | Preferiti     Desktop     Download     Cartella di sistema | Gruppo home                               |
| Download del file - Avviso di sicurezza                                      | Dropbox<br>Risorse recenti                                 | Computer<br>Cartella di sistema           |
| Eseguire o salvare il file?                                                  | Rete<br>Cartella di sistema                                | backup sms e contatti<br>Cartella di file |
| Tipo: Pacchetto di Windows Installer 120 MB                                  | Immagini CenturionDefender_of_Rome Cartella di file        | indigolog<br>Cartella di file             |
| Esegui Salva Annula                                                          | Gruppo home                                                | Libri in PDF & HCI<br>Cartella di file    |
|                                                                              | Nome file: mysql-5.5.8-win32.msi                           | · · ·                                     |
| I file scaricati da Internet possono essere utili, ma questo tipo di file    | Salva come: Pacchetto di Windows Installer                 |                                           |
| attendbile, non eseguire o salvare il software. <u>Qual rischi si comono</u> | Nascondi cartelle                                          | Salva Annulla                             |

**5.** Attendere la fine del download.

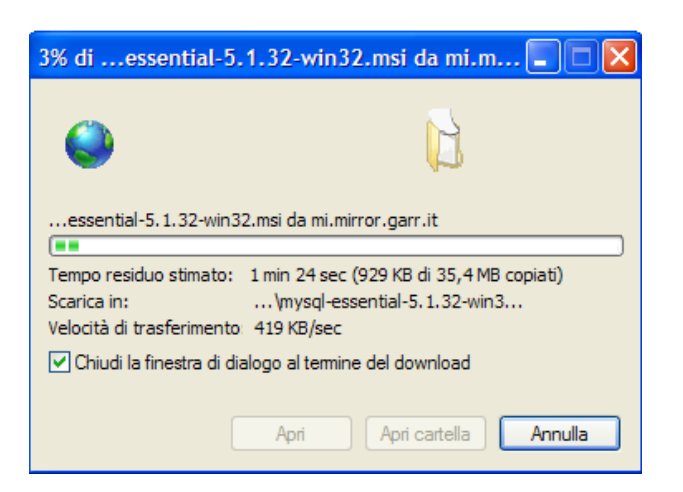

**6.** Terminato il download del file, aprite la cartella nella quale è stato memorizzato (nel nostro esempio il file si trova sul Desktop) e cliccateci sopra due volte con il mouse.

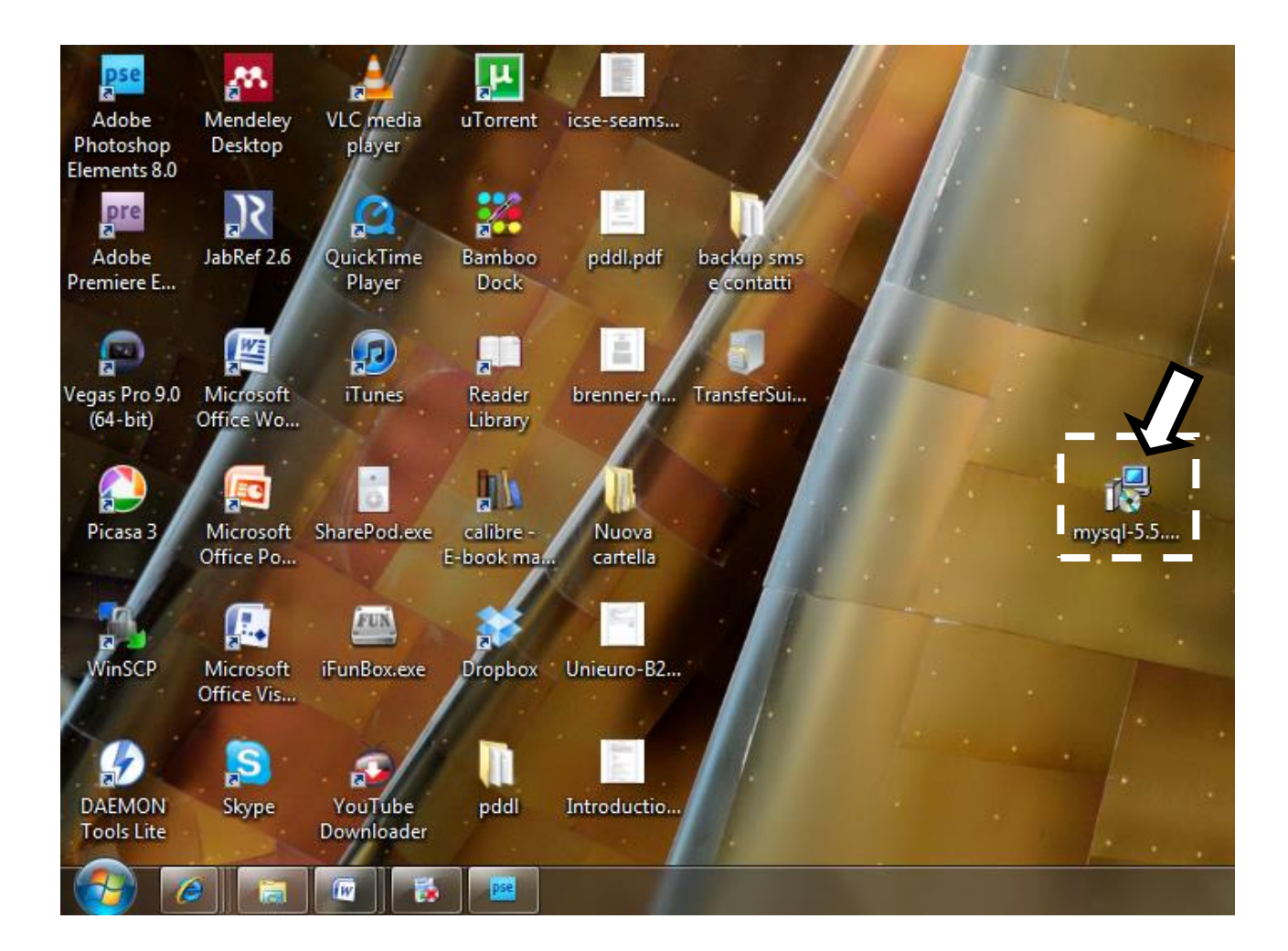

7. Cliccare sul bottone *Esegui*.

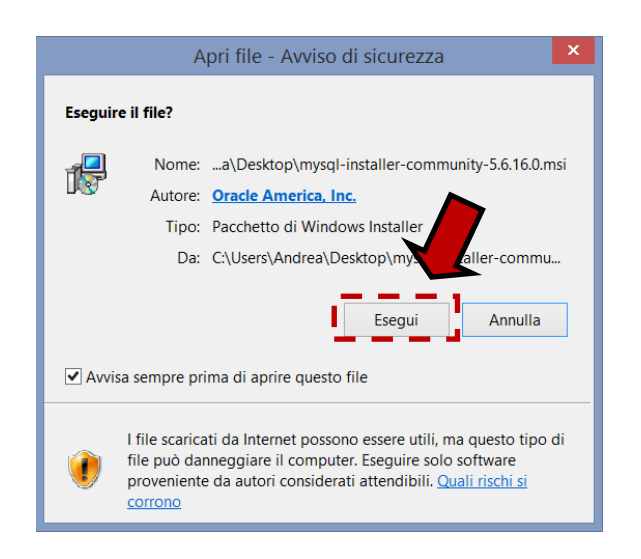

**8.** In caso di ulteriori schermate in cui vengono richieste verifiche di sicurezza, cliccare sempre su "Si" o "Avanti", fino ad arrivare alla seguente schermata. Digitare il link indicato con la freccia **rossa** ("Install MySQL Products").

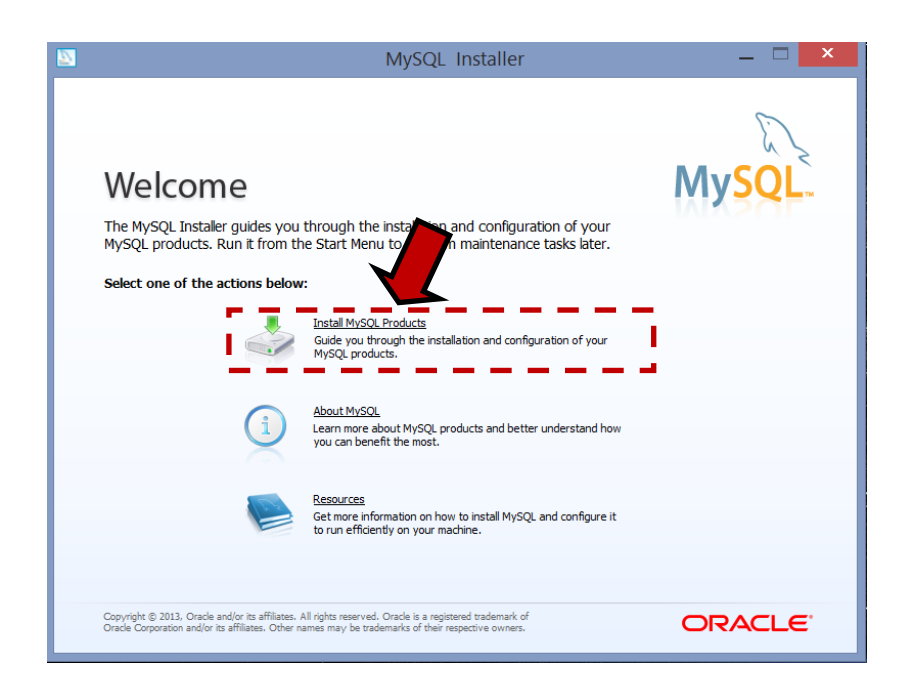

**9.** Nella finestra successiva spuntare la casella "*I accept the license terms*" e cliccare sul bottone *Next*.

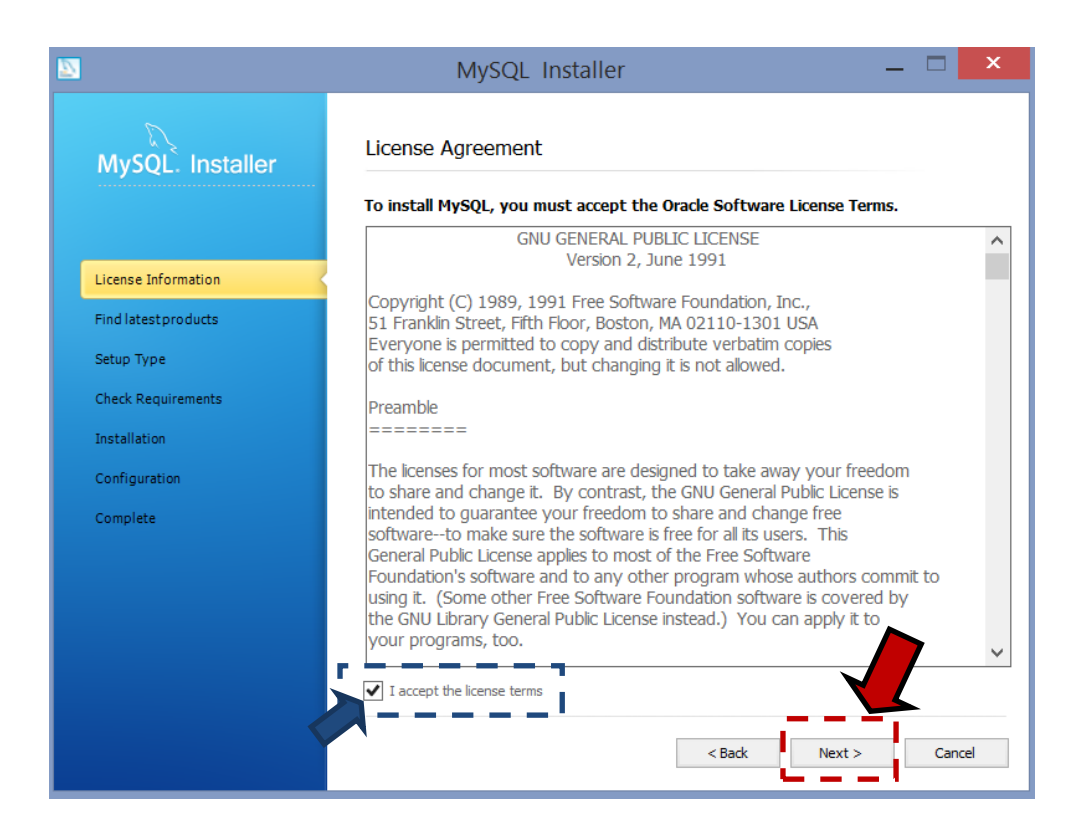

**10.** Nella finestra successiva spuntare la casella "*Skip the check for updates*" e cliccare sul bottone *Next*.

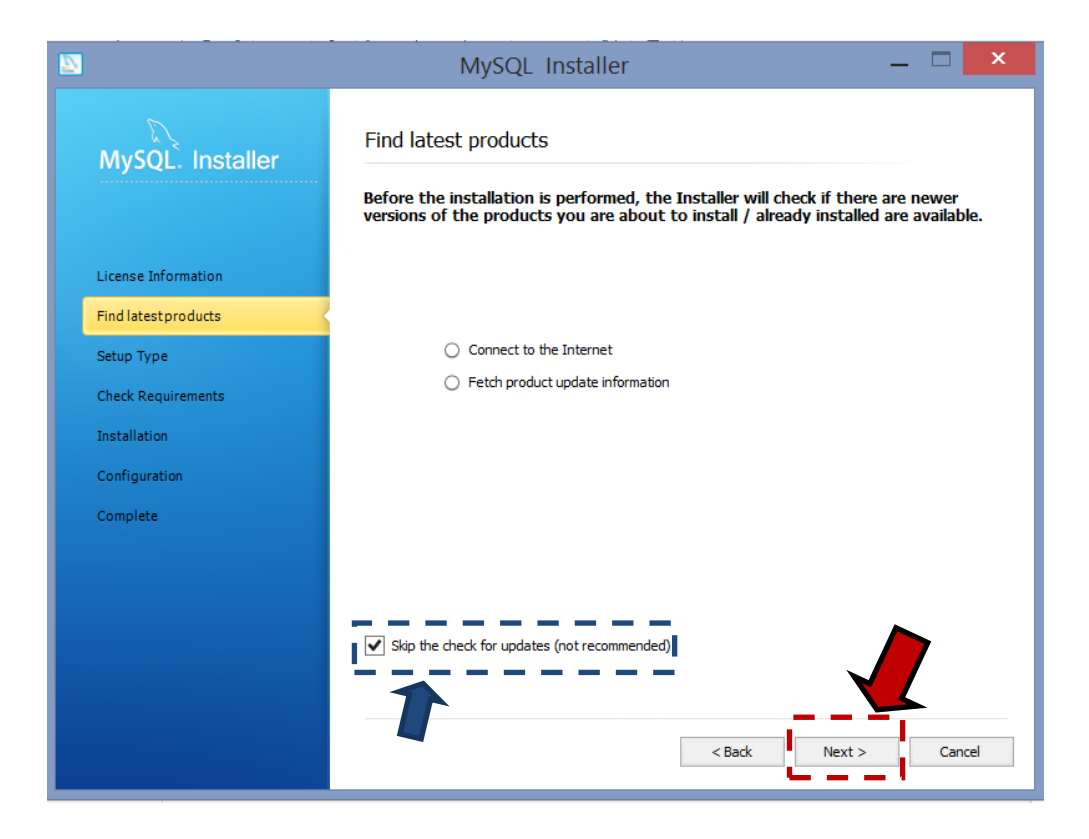

11. A questo punto selezionare il radio button "Server Only" e cliccare sul bottone Next.

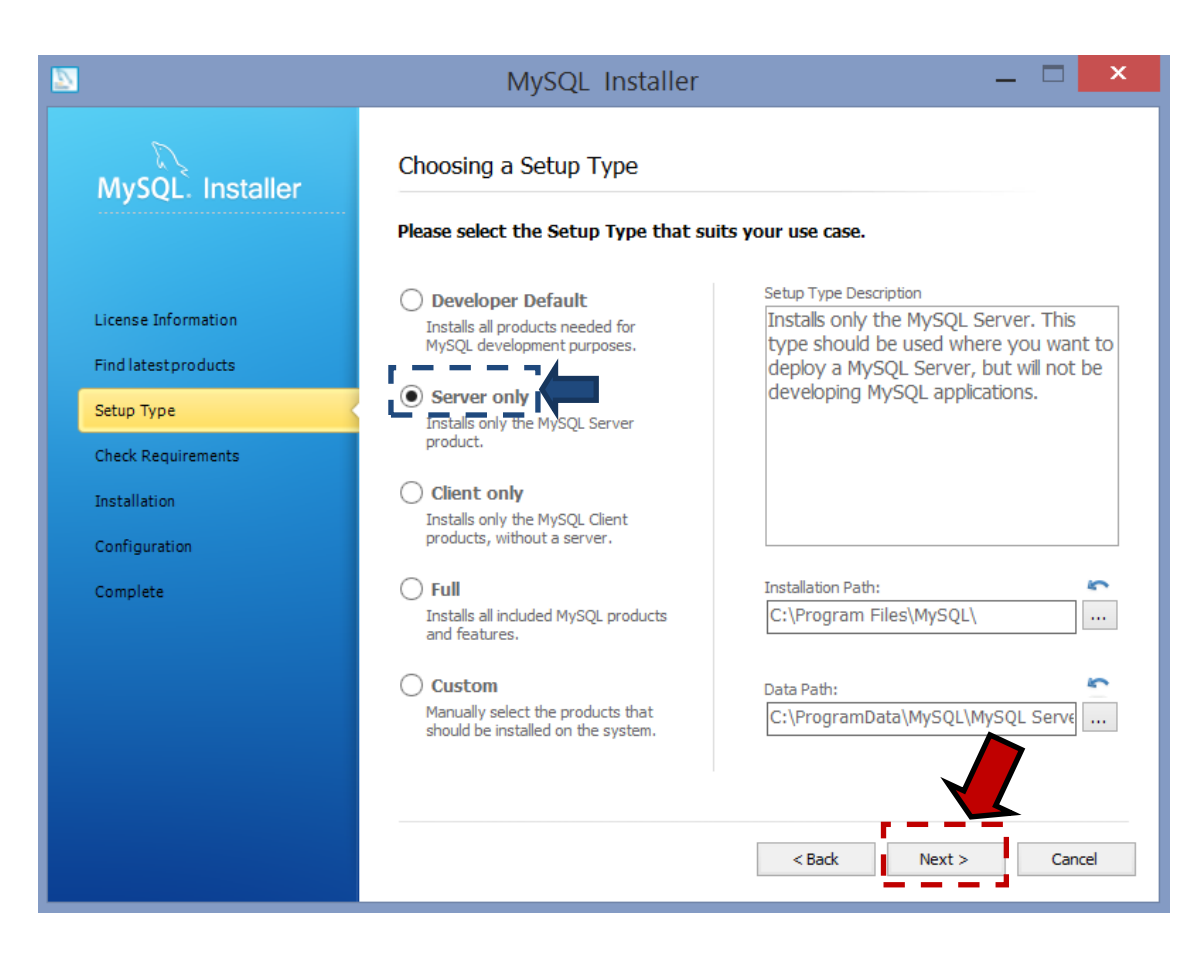

12. Cliccare ancora sul bottone Next.

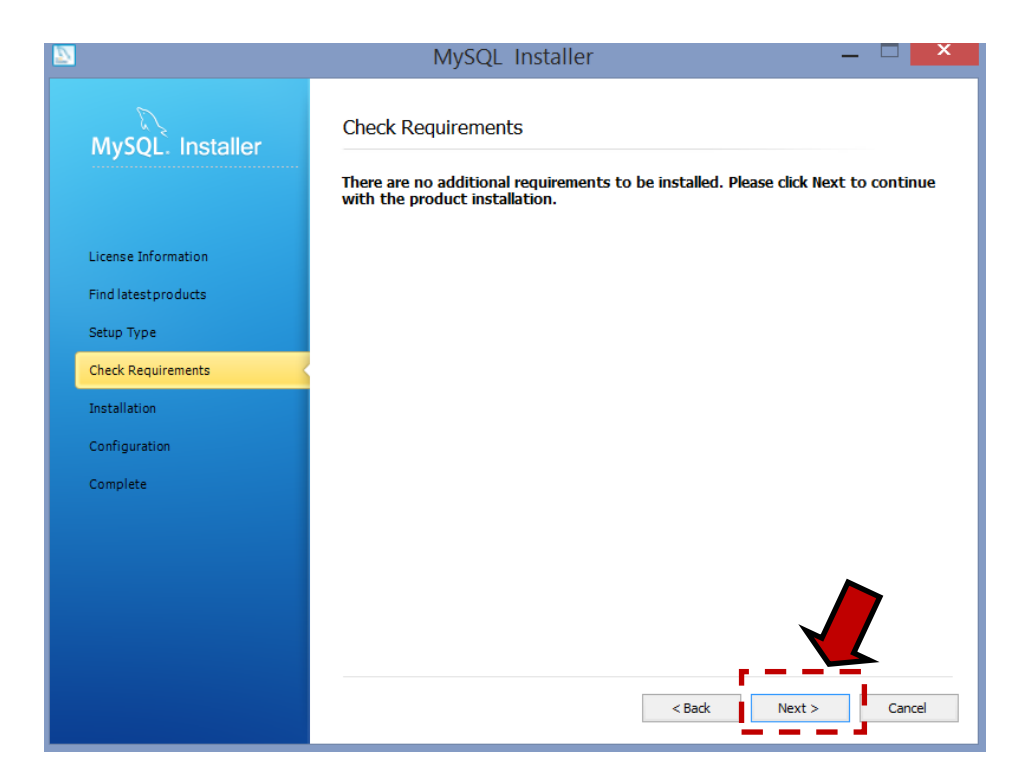

**13.** A questo punto cliccare sul bottone *Execute*.

| 8                    | MySQL Installer                                      | r               | _ <b></b>      |  |  |
|----------------------|------------------------------------------------------|-----------------|----------------|--|--|
| MySQL. Installer     |                                                      |                 |                |  |  |
|                      | The following products will be installed or updated. |                 |                |  |  |
|                      | Product                                              | Status          | Progress Notes |  |  |
| License Information  | MySQL Server 5.6.16                                  | To be installed |                |  |  |
| Find latest products |                                                      |                 |                |  |  |
| Setup Type           |                                                      |                 |                |  |  |
| Check Requirements   |                                                      |                 |                |  |  |
| Installation         |                                                      |                 |                |  |  |
| Configuration        |                                                      |                 |                |  |  |
| Complete             |                                                      |                 |                |  |  |
|                      |                                                      |                 |                |  |  |
|                      |                                                      |                 |                |  |  |
|                      |                                                      |                 |                |  |  |
|                      |                                                      |                 |                |  |  |
|                      | Click [Execute] to install or update the follov      | ving packages   |                |  |  |
|                      |                                                      | < Back E        | xecute Cancel  |  |  |

14. Terminata l'installazione, cliccare *Next* su questa schermata e sulla due successive.

| 8                    | MySQL Installer                      |                 | _ 🗆 🗙          |
|----------------------|--------------------------------------|-----------------|----------------|
| MySQL. Installer     | Installation Progress                |                 |                |
|                      | The following products will be insta |                 |                |
|                      | Product                              | Status          | Progress Notes |
| License Information  | MySQL Server 5.6.16                  | Install success |                |
| Find latest products |                                      |                 |                |
| Setup Type           |                                      |                 |                |
| Check Requirements   |                                      |                 |                |
| Installation         |                                      |                 |                |
| Configuration        |                                      |                 |                |
| Complete             |                                      |                 |                |
|                      |                                      |                 |                |
|                      |                                      |                 |                |
|                      |                                      |                 |                |
|                      | Show Details >                       |                 |                |
|                      |                                      | < Back          | Next > Cancel  |

**15.** Configurare la password per MySQL. Scegliere come password la parola *"root"* ed inserirla negli appositi campi. Cliccare su *Next*.

| 2                                                                                                    | MySQL Installer                                                                                                    | - 🗆 🗙              |
|----------------------------------------------------------------------------------------------------|----------------------------------------------------------------------------------------------------|--------------------|
| MySQL. Installer                                                                                                | MySQL Server Configuration                                                                                                    | 2/3                |
|                                                                                                    | Root Account Password                                                                                                    |                    |
| License Information<br>Find latestproducts<br>Setup Type<br>Check Requirements<br>Installation<br>Configuration | Enter the password for the root account. Please remember to store<br>this password incase were place<br>MySQL Root Password:<br>Repeat Password:<br>Password Strength: Weak<br>MySQL User Accounts | a role to the user |
| Complete                                                                                                    | MySQL Username Host User Role                                                                                                    | Add User           |
|                                                                                                    |                                                                                                    | Edit User          |
|                                                                                                    |                                                                                                    | Delete User        |
|                                                                                                    |                                                                                                    | L                  |
|                                                                                                    | < Back Next >                                                                                                    | Cancel             |

- **16.** Nelle schermate successive, cliccare sempre *Next* fino al termine dell'installazione. A questo punto cliccare *Finish*.
- 17. Per testare il corretto funzionamento di MySQL, fra i programmi installati, selezionare MySQL 5.x Command Line Client ed inserire la password "root". La seguente schermata dovrebbe essere visualizzata:

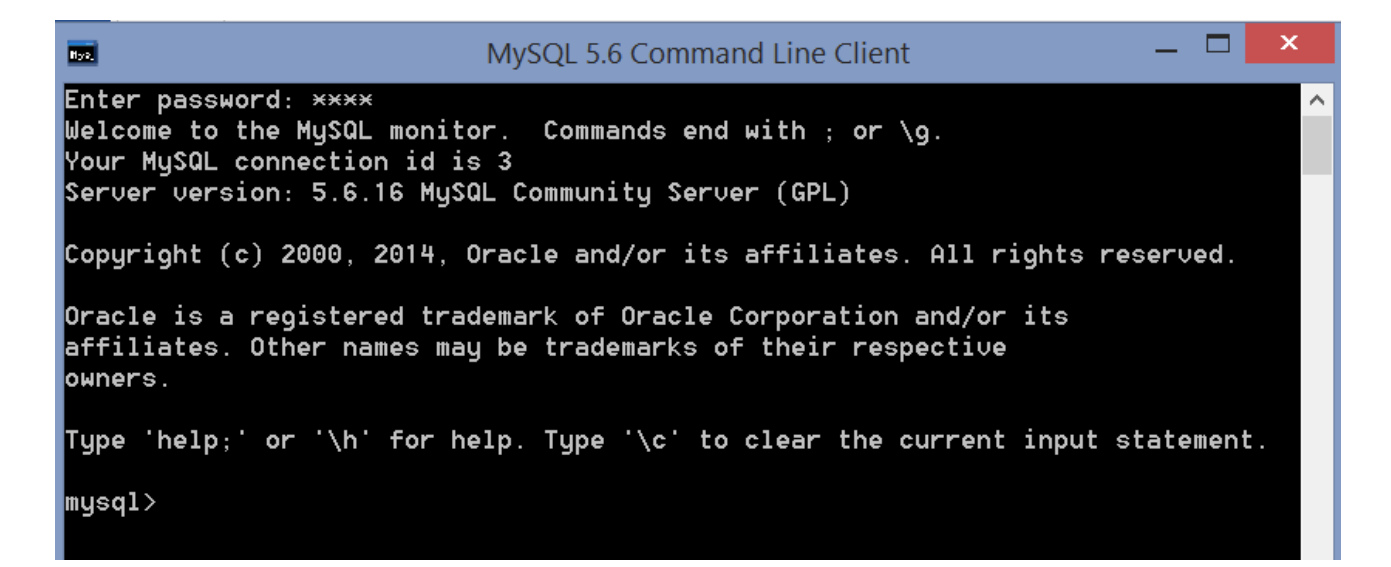